## Ein Dokument mit dem PTS-Designer öffnen

Sie können ein ausgewähltes Dokument auf verschiedene Weise mit dem PTS-Designer öffnen.

So öffnen Sie ein Dokument mit dem PTS-Designer

Führen Sie einen der folgenden Schritte aus:

• Wählen Sie das betreffende Dokument im Hauptbereich der Mediathek durch Anklicken aus, so dass es markiert erscheint und klicken dann rechts unter "Informationen" auf "Öffnen".

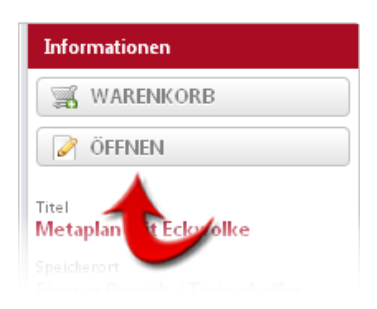

• Rechtsklicken Sie im Hauptbereich der Mediathek auf das betreffende Dokument und wählen im Kontextmenü den Punkt "Öffnen".

Vgl. auch

Ein Dokument verschieben oder kopieren

Die Schlagworte eines Dokumentes bearbeiten

Die Eigenschaften eines Dokumentes oder Trainerkoffers bearbeiten

Medien oder Trainerkoffer löschen